## HOW TO CREATE A TASKSTREAM ACCOUNT AND ENROLL IN A PORTFOLIO

*Part A – Create your Taskstream account. In order to create your account, you will need to get a key code from your instructor.* 

1. Log on to <u>www.taskstream.com</u>. Click on create or renew account.

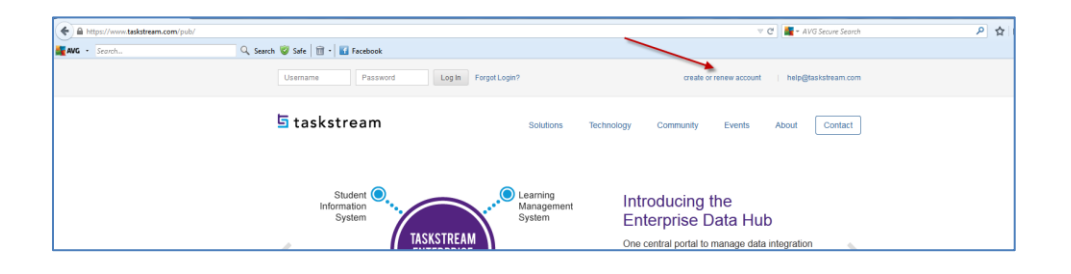

2. Click on **Create a new Taskstream subscription**. Under Option 2, enter the key code in the space provided.

| First select the type of subscription                            |                                                    |
|------------------------------------------------------------------|----------------------------------------------------|
| Create a new Taskstream subscription                             |                                                    |
| C Renew my Taskstream subscription                               |                                                    |
| © Convert my guest account to paid subscription                  |                                                    |
|                                                                  |                                                    |
| Then select a subscription option                                |                                                    |
| ţ                                                                | 0R                                                 |
| Option 1: Credit card purchase (I do not have a key code)        | Option 2: I have a Taskstream key code             |
| You will need a credit card to purchase/renew a<br>subscription. |                                                    |
|                                                                  | Enter your Taskstream key code                     |
| Continue                                                         | X00000( - X0000X                                   |
|                                                                  | Continue                                           |
|                                                                  | A key code activates an account that is associated |
|                                                                  | a unique organization, program, or textbook.       |

From the Categories menu, select Teacher Ed/Other Professional Educator. From the Program menu, select Teacher Education/Other Professional Educator. From the Group menu, select Student. From the College menu, select the appropriate college for your degree. From the Degree menu, select Undergraduate/MAT. Click on Continue.

| ey code you are using is valid f | or students at East Carolina University.        |  |
|----------------------------------|-------------------------------------------------|--|
|                                  |                                                 |  |
|                                  |                                                 |  |
| Subscription start date:         | 8/7/2013                                        |  |
| Subscription end date:           | 8/15/2014                                       |  |
| Organization:                    | East Carolina University                        |  |
|                                  | Please make a selection from pull-down(s):      |  |
| Categories:                      | Teacher Ed/Other Professional Educator          |  |
| Program:                         | Teacher Education/Other Professional Educator 👻 |  |
| Group:                           | Student -                                       |  |
| College:                         | College of Human Ecology (CHE) -                |  |
| Degree:                          | Undergraduate/MAT -                             |  |
|                                  |                                                 |  |

4. Complete the General Information section. Be sure to use your ECU email address. You will select your own username and password which are NOT related to your ECU email. Be sure to record your choices and keep them somewhere that you can access them when needed.

| General Information (required by Tasl                                         | (stream)                    |                    |
|-------------------------------------------------------------------------------|-----------------------------|--------------------|
| First name:                                                                   | Wendy                       |                    |
| Last name:                                                                    | Darling                     |                    |
| Demos ID.                                                                     | B00010000                   |                    |
| Damier ID.                                                                    | am not a student            | Use your ECU email |
| Email:                                                                        | darlingw13@students.ecu.edu | address.           |
| Confirm Email:                                                                | darlingw13@students.ecu.edu |                    |
| Contraction Children                                                          |                             |                    |
| Home/Cell Phone:                                                              | 555-555-1212                |                    |
| Alternate Phone:                                                              |                             |                    |
| ,                                                                             | · · · · · ·                 |                    |
| Username:<br>(minimum 6 characters)                                           | darlingw14                  |                    |
| Password:                                                                     | •••••                       |                    |
| (6 characters, must contain at least 1<br>number) (Please note: passwords are |                             |                    |
| case sensitive)                                                               |                             |                    |
| Confirm Password:                                                             | •••••                       |                    |
| Password hint:                                                                | haven                       |                    |
| (minimum 1 character) (Password hint                                          |                             |                    |

5. Complete the Other Information section. Once you have completed the Other Information section, click on the box to accept the end-user agreement. Click on **Continue**.

| ther Information (required by your o                          | organization)                                                                         |                                                                            |
|---------------------------------------------------------------|---------------------------------------------------------------------------------------|----------------------------------------------------------------------------|
| Degree sought(Undergraduate<br>Programs):                     | <ul> <li>1. Bachelor of Science</li> <li>2. Licensure Only</li> <li>3. MAT</li> </ul> | <ul> <li>4. Bachelor of Fine Arts</li> <li>5. Bachelor of Music</li> </ul> |
| County of Residence (permanent<br>address) (Teacher Education |                                                                                       |                                                                            |
| Program):                                                     | 001. Alamance County                                                                  | 052. Jones County                                                          |
| <b>,</b>                                                      | 002. Alexander County                                                                 | © 053. Lee County                                                          |
|                                                               | 003. Alleghany County                                                                 | 054. Lenoir County                                                         |
|                                                               | 004. Anson County                                                                     | 055. Lincoln County                                                        |
|                                                               | 005. Ashe County                                                                      | 056. McDowell County                                                       |
|                                                               | 006. Avery County                                                                     | © 057. Macon County                                                        |
|                                                               | 007. Beaufort County                                                                  | 058. Madison County                                                        |
|                                                               | 008. Bertie County                                                                    | 059. Martin County                                                         |
|                                                               | 009. Bladen County                                                                    | 060. Mecklenburg County                                                    |
|                                                               | 010. Brunswick County                                                                 | © 061. Mitchell County                                                     |
|                                                               | 011. Buncombe County                                                                  | 062. Montgomery County                                                     |
|                                                               | 012. Burke County                                                                     | 063. Moore County                                                          |
|                                                               | 013. Cabarrus County                                                                  | 064. Nash County                                                           |
| $\frown$                                                      | © 014 JI County                                                                       | 065. New He Sounty                                                         |

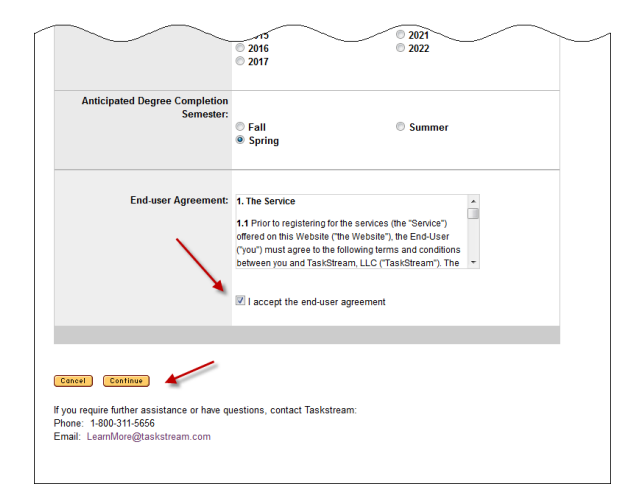

6. Review your registration information. Click on Edit if you need to change anything. If the information is correct, click on **Continue**.

| You must confirm all information before your account can be created<br>Click the "Continue' buton to activate your account. |                                               |
|----------------------------------------------------------------------------------------------------|-----------------------------------------------|
| Name:                                                                                                    | Wenz/Dering                                   |
| Banner ID:                                                                                                    | 800019999                                     |
| Enst                                                                                                    | darlings/12@students.ecu.edu                  |
| Home phone:                                                                                                    | 555-555-1212                                  |
| Usemane:                                                                                                    | darlings/14                                   |
| Password:                                                                                                    |                                               |
| Affiliation:                                                                                                    | East Carolina University                      |
| Program:                                                                                                    | Teacher Education/Other Professional Educator |
| Group:                                                                                                    | Student                                       |
| College:                                                                                                    | College of Human Ecology (CHE)                |
| Degree:                                                                                                    | UndegraduateMAT                               |
| Anticipated Degree Completion Remester:                                                                                     | Sping                                         |
| Anticipated Degree Completion Year:                                                                                         | 2018                                          |
| Are you a distance education student?:                                                                                      | 2. No                                         |
| Are you a lateral entry teacher?:                                                                                           | 2.N0                                          |
| Are you a member of a WPE cohort?:                                                                                          | 2.No                                          |
| Are you adding on licensure?(Undergraduate):                                                                                | 1. No                                         |
| Concentration area(s) if applicable:                                                                                        | 7.None of the above                           |
| County of Residence (permanent address) (Teacher Education Program):                                                        | 021. Choven County                            |
| Degree sought/Undergraduate Programs):                                                                                      | 3. MAT                                        |
| Do you receive financial ald?:                                                                                              | 1. ND                                         |
| Enrollment Status(Teacher Education Program):                                                                               | 1.1 am a full-time atulant.                   |
| Gender(Teacher Education):                                                                                                  | Ferrale                                       |
| Program Area (Undergraduale):                                                                                               | 05. Elementary Education                      |
| Race/Ethnicity(Teacher Education):                                                                                          | 5. Hispanic                                   |
| Select all that apply (Undergraduate Program):                                                                              | 5. None of the above                          |
| Select any military connections that apply.:                                                                                | 1.1 am not connected to the military.         |
| Subscription start date:                                                                                                    | Today                                         |
| Bubsoription end date:                                                                                                    | 8/19/2014                                     |
|                                                                                                    |                                               |

7. Click on **Go to home page and log in now**.

| Registration Complete                                                                                                    |  |
|----------------------------------------------------------------------------------------------------|--|
| Thank you for registering with Taskstream 'Advancing Educational Excellence'                                                     |  |
| We hope that you enjoy using the site.<br>• Go to home page to log in now!                                                       |  |
| If you require further assistance or have questions, contact Taskstream:<br>Phone 1-800-311-6566<br>Email: help@lisiststream.com |  |
|                                                                                                    |  |

*Part B – Enrolling in a portfolio. You will need to know your enrollment code in order to enroll into a portfolio. Enrollment codes are located at <u>www.coe.ecu.edu/taskstream</u>.* 

1. Enter your username and password. Click on Log In.

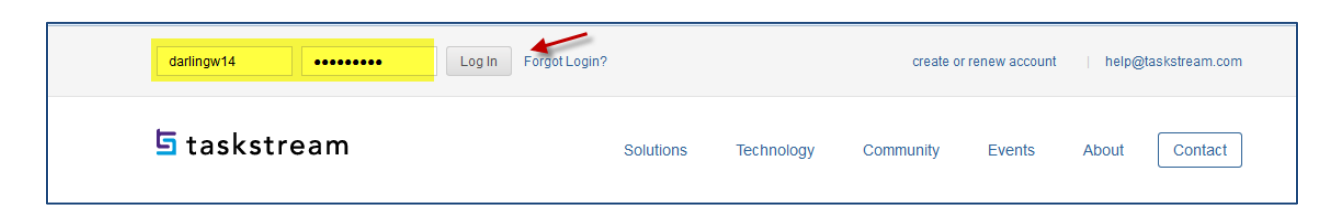

2. Click on Enter Code.

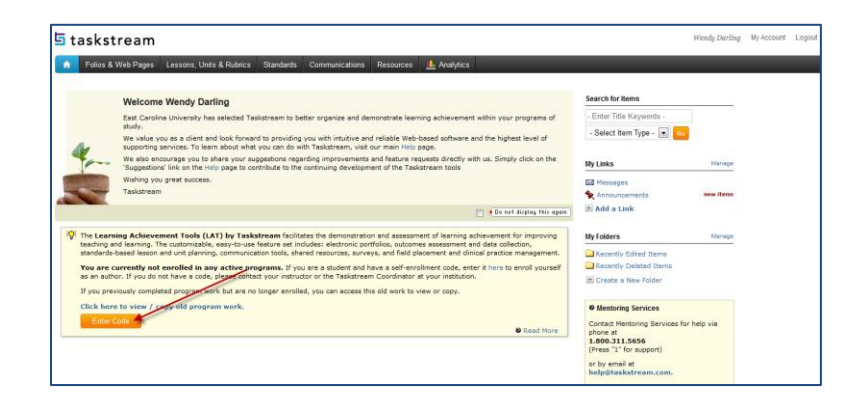

3. Enter the enrollment code for your program area. Click on **Search**.

| program code below. Program codes are created by your institution. If you do not have your code, please conta |          |        |
|----------------------------------------------------------------------------------------------------|----------|--------|
| Enter program code:                                                                                           | XXXXXXXX | Search |
|                                                                                                    |          |        |
|                                                                                                    |          |        |

4. The name of your program should be listed. If so, click on **Enroll**.

| Self Enroliment                                                                                                    |                               |
|----------------------------------------------------------------------------------------------------|-------------------------------|
| Home > Self Enrollment > Program Information                                                                                                    |                               |
| Directions: Confirm your program selection below                                                                                                    | Help on this Page             |
| If this is the correct program, click the 'Enroll' button to complete the enrollment process.                                                                                                    |                               |
| Program: SALI - Secondary English Education<br>DRF used in program (Secondary English Education - Signature Assessments<br>Program Status: Active<br>Program Description: Signature Assessments for Initial Licensure | Cancel - Do Not Enroll Enroll |
|                                                                                                    |                               |
|                                                                                                    |                               |

Now you are ready to work on your portfolio.